#### Microsoft Outlook 2013

#### アカウントを登録する場合の設定

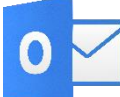

Microsoft Outlook 2013 を起動する。

### Step:1

はじめて Outlook 2013 を起動した場合には、[Microsoft Outlook 2013 へようこそ] 画面が表示されますので、 [次へ] をクリックします。

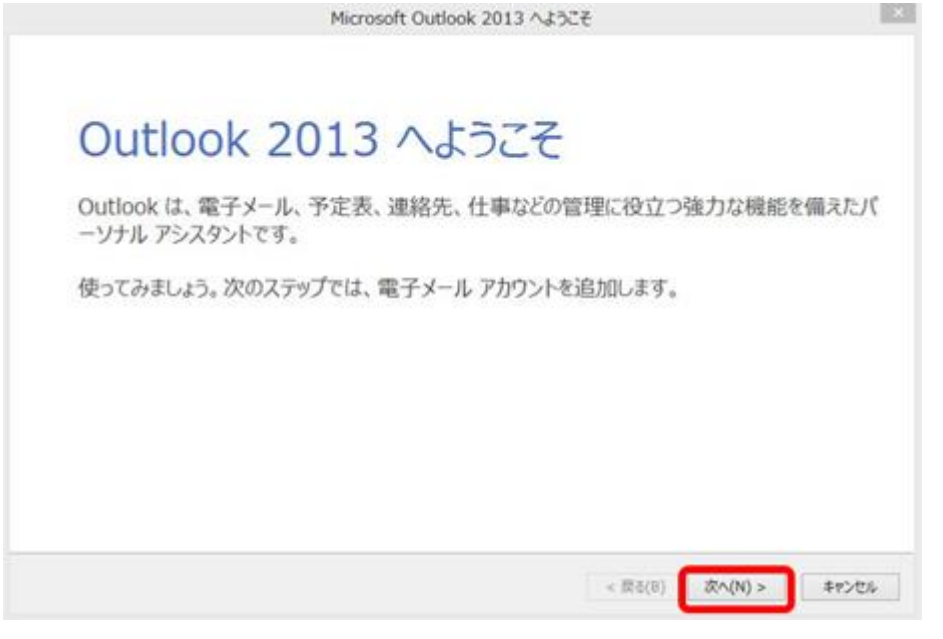

### Step:2

「はい(Y)」にチェックが入っている事を確認し、「次へ」をクリックします。

| Microsoft Outlook アカウントの設定                                                                                                    | ×                |
|----------------------------------------------------------------------------------------------------|------------------|
| 電子メール アカウントの追加                                                                                                    | Ť                |
| Outlook を使って、所属している組織の Microsoft Exchange Server や、Microsoft Office 365 に含まれる Exchang<br>どの電子メール アカウントに接続します。POP、IMAP、Exchange ActiveSync のアカウントにも接続できます。<br>電子メール アカウントに接続するように Outlook を設定しますか? | e Online のアカウントな |
| Overa(0)                                                                                                    |                  |
|                                                                                                    |                  |
|                                                                                                    |                  |
| < 戻る(B) 次へ(N)                                                                                                    | > #172%          |

[自動アカウント セットアップ]画面が表示されるので、[自分で電子メールやその他のサービスを使うための設 定をする]にチェックをして、[次へ]ボタンをクリックする。

| 数アカウントセットアップ<br>アカウントを手動で設定するか、または他の確認のサーバーに接続します。 |                                                           |  |  |  |
|----------------------------------------------------|-----------------------------------------------------------|--|--|--|
| 電子メール アカウント(点)                                     |                                                           |  |  |  |
| 5800                                               | (M: Diji Yasuda                                           |  |  |  |
| €7×-1,79(-2(j)                                     | (%) wij @ contasti com                                    |  |  |  |
| パスワード(空)<br>パスワード(空)                               |                                                           |  |  |  |
|                                                    | the way is the desired brindle and the rate of the way as |  |  |  |

#### Step:4

#### 「POP または IMAP」を選択し、「次へ」をクリックします。

| アカウントの追加                                                                                                    | ×                |
|----------------------------------------------------------------------------------------------------|------------------|
| サービスの選択                                                                                                    | 卷                |
| <ul> <li>Microsoft Exchange Server または互換性のあるサービス(M)</li> <li>Exchange アカウントに接続して、電子メール、予定表、連絡先、タスク、ポイス メールにアクセスします</li> </ul>     |                  |
| <ul> <li>Outlook.com または Exchange ActiveSync と互換性のあるサービス(A)</li> <li>Outlook.com などのサービスに接続し、電子メール、予定表、連絡先、タスカにアクセスします</li> </ul> |                  |
| POP または IMAP(P) POP または IMAP 電子メール アカウントに接続します                                                                                    |                  |
|                                                                                                    |                  |
|                                                                                                    |                  |
|                                                                                                    |                  |
|                                                                                                    |                  |
| (第5/0) (方())                                                                                                    | 0 \$ \$ # 5 # 16 |
| ( W9(B) ( 0.10                                                                                                    | 41700            |

#### 以下のように設定し、右下の[詳細設定]ボタンをクリックする。

|                                                                                                    | アカウ                                                                                                | シトの追加                                                                                                    |          |
|----------------------------------------------------------------------------------------------------|----------------------------------------------------------------------------------------------------|----------------------------------------------------------------------------------------------------|----------|
| POP と IMAP のアカウント設定<br>お使いのアカウントのメール サー                                                                                                    | パーの設定を入力して(ださい。                                                                                    |                                                                                                    | 彩        |
| ユーザー情報<br>名雨(Y):<br>電子メール アドレス(E):<br>サーバー情報<br>アカウントの健康(A):<br>受信メール サーバー(I):<br>送信メール サーバー(SMTP)(O):<br>メール サーバーへのログメン情報<br>アカウント名(U):<br>/(スワード(P): | adi Ini<br>Pia harran na p<br>POP3 ()<br>mai harran na p<br>mai harran na p<br>mai harran na p<br> | アカウント設定のテスト     アカウント設定のテストして、入力内容が正しいかどうかを確認することをに     します。     マカウント設定のテスト(T)     マ(次へ)をクリックしたらアカウント設定を自動的にアストする     (5)     新しいメッセージの配信先:     ④ 駅 (、) Outlook データ ファイル(X)     □ 既存の Outlook データ ファイル(X) | 5830     |
| □ メール サーバーがセキュリティで保<br>ている場合には、チェック ポックスき                                                                                                    | 連さたパスワード登録 (SPA) に対応<br>オンにして(ださい(Q)                                                               | ()<br>()<br>()<br>()<br>()<br>()<br>()<br>()<br>()<br>()<br>()<br>()<br>()<br>(                                                                                                    | 9<br>121 |

| 名前                 | メールの受信者側に表示させる名前を入力                  |
|--------------------|--------------------------------------|
| 電子メールアドレス          | メールアドレスを入力                           |
| アカウントの種類           | POP3                                 |
| 受信メール(POP3)        | インフォメーションカードに記載されている受信用メール(POP)サーバー  |
| 送信メール(SMTP)        | インフォメーションカードに記載されている送信用メール(SMTP)サーバー |
| アカウント名             | メールアドレスをすべて入力                        |
| パスワード              | メールパスワードを入力                          |
| パスワードを保存する         | チェックを入れる                             |
| メールサーバーがセキュリティで保護  |                                      |
| されたパスワード認証(SPA)に対応 | チェックしない                              |
| している場合には、チェックボックスを |                                      |
| オンにしてください          |                                      |

#### 「インターネット電子メール設定」ウインドウが開きましたら、「送信サーバ」タブをクリックします。 表の様 に設定を行い、「詳細設定]タブをクリックします。

| インターネット電子メール設定                                                                                                    |                        |          |
|----------------------------------------------------------------------------------------------------|------------------------|----------|
| 全般送信サーバー詳細設定                                                                                                    | 送信サーバー(SMTP)は<br>認証が必要 | チェックを入れる |
| <ul> <li>✓ 法信サーバー (SMTP) は認証が必要(Q)</li> <li>● 受信メール サーバーと同じ設定を使用する(U)</li> <li>○ 次のアカウンムとパフロードアログオン(する(U))</li> </ul> | 受信サーバーと同じ設定<br>を使用する   | 選択する     |
| 2005-6200                                                                                                    | ·                      |          |
| 70221-6(0)                                                                                                    |                        |          |
| /(スワード(空):                                                                                                    |                        |          |
|                                                                                                    |                        |          |
| □ セキュリティで保護されたパスワード認証 (SPA) に対応(Q)                                                                                    |                        |          |
| ○ メールを送信する前に受信メール サーバーにログオンする(I)                                                                                      |                        |          |
| ОК <b>‡</b> туди                                                                                                    |                        |          |

#### Step:7

#### 表の様に設定を行いましたら、[OK]ボタンをクリックします。

| インターネ                 | ット電子メール設定         |
|-----------------------|-------------------|
| 全般 送信サーバー 詳細設定        |                   |
| サーバーのポート番号            |                   |
| 受信サーバー (POP3)(I): 110 | ) 標準設定(D)         |
| □このサーバーは暗号化された        | と接続 (SSL) が必要(E)  |
| 送信サーバー (SMTP)(O): 58  | 17                |
| 使用する暗号化接続の種類(         | c): なし 🗸          |
| サーバーのタイムアウト(T)        |                   |
| 短い 長い                 | 1分                |
| 配信                    |                   |
| サーバーにメッセージのコピーを置      | £<(L)             |
| ☑ サーバーから削除する(R)       | 14 🗘 日後           |
| [] [剤除済みアイテム] から剤     | 除されたら、サーバーから削除(M) |
|                       |                   |
|                       |                   |
|                       |                   |
|                       |                   |
|                       | OK キャンセル          |

| 送信サーバー(SMTP) | 587 |
|--------------|-----|
|              |     |
|              |     |
|              |     |
|              |     |
|              |     |
|              |     |
|              |     |
|              |     |
|              |     |
|              |     |

「アカウントの追加」ウインドウに戻りましたら、「次へ」をクリックして下さい。

| ユーザー情報                |                         | アカウント設定のテスト                         |     |
|-----------------------|-------------------------|-------------------------------------|-----|
| 88(Y):                |                         | アカウントをテストして、入力内容が正しいかどうかを確認することをお勧め |     |
| 電子メール アドレス(E):        | +++-Plahanna.re.p       | 029.                                |     |
| サーバー情報                |                         | アカウント設定のテスト(T)                      |     |
| アカウントの種類(A):          | POP3 v                  | CORP. TRAL & ANTAL LINE DESCRIPTION |     |
| 受信メール サーバー(1):        | Patheorem m.p.          | (5)                                 | P.: |
| 送信メール サーバー (SMTP)(0): | matcheseres in p        | 新しいメッセージの配信先:                       |     |
| メール・サーバーへのログオン情報      |                         | ● 新しい Outlook データ ファイル(W)           |     |
| アカウント名(U):            | + + - Bits has run in p | <ul> <li></li></ul>                 |     |
| パスワード(P):             |                         | 05                                  | (5) |
| 2/72                  | D-Fを保存する(R)             |                                     |     |
| □メール サーバーがセキュリティで保    | 課されたパスワード認証 (SPA) に対応し  |                                     |     |
| ている場合には、チェックボックスを     | オンにして (ださい(Q)           | 181619-2                            | (M) |

# Step:9

「全てのテストが完了」した事を確認して、「閉じる」をクリックして下さい。

|     |                         |    | 閉じる( <u>C</u> ) |
|-----|-------------------------|----|-----------------|
| スク  | 17-                     |    |                 |
| タスク |                         | 状况 |                 |
| /受  | 信メール サーバー (POP3) へのログオン | 完了 |                 |
| 177 | へト電子メール メッセージの送信        | 完了 |                 |

## Step:10\_\_\_\_\_

「完了」をクリックします。

| アカウントの変更                       | ×  |
|--------------------------------|----|
|                                |    |
|                                |    |
| すべて完了しました                      |    |
| アカウントのセットアップに必要な情報がすべて入力されました。 |    |
|                                |    |
|                                |    |
|                                |    |
|                                |    |
|                                |    |
|                                |    |
|                                |    |
|                                |    |
|                                |    |
|                                |    |
|                                |    |
| < 戻る(B)                        | 完了 |

以上で設定が完了になります。

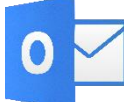

Microsoft Outlook 2013を起動する。

### Step:1

| 77412 赤-山              | 送受信 7ヵ川                                                        | 19- | 表示        |                |                                   |                           |      |
|------------------------|----------------------------------------------------------------|-----|-----------|----------------|-----------------------------------|---------------------------|------|
| 新しい 新しい<br>電子メール アイテム・ | <ul> <li>① 無視</li> <li>為 クリーンアップ・</li> <li>参 述感メール・</li> </ul> |     |           | 日本<br>版表 「現 会議 | 1回 移動:?<br>ビチーム宛て電子…<br>64 近回して用意 | 日、上司に転送<br>√ 元了<br>予 新規作成 | * *  |
| 新規作成                   | 刑除                                                             |     |           | 运信             | 24                                | ウ操作                       | 6    |
| ▲お気に入り                 | 4                                                              | 現   | 在のメールボックス | の検索 (Ctrl+E)   |                                   |                           | ₽│現在 |
| 受信トレイ                  |                                                                | ব   | べて 未読     |                |                                   | 日付 *                      | 日付の新 |
| 送信済みアイテム<br>削除済みアイテム   |                                                                |     |           | ここに表示          | するアイテムは見つかりませ                     | んでした。                     |      |

Step:2

「アカウント設定」→「アカウント設定」とクリックして下さい。 「アカウント設定」ウインドウが開きます。

| $\odot$                                     |                                                                                                    |
|---------------------------------------------|----------------------------------------------------------------------------------------------------|
| 情報                                          | アカウント情報                                                                                                  |
| ₩ ±92#-1</th <th>***@ha.hocoroco.ne.jp</th> | ***@ha.hocoroco.ne.jp                                                                                    |
|                                             | * アカウントの追加                                                                                               |
|                                             | アカウントとソーシャル ネットワークの設定                                                                                    |
| £18)                                        | このアカウントの設定を変更、または追加の接続を設定します。<br>アカウント<br>設定。                                                            |
| Office アカウント                                | アカウント設定(A)<br>アカウントを追加または前除するか、既存                                                                        |
| オプション                                       | の接続設定を変更します。                                                                                             |
| 終了                                          | ソーシャル ネットワークのアカウント(N)<br>ソーシャル ネットワークに接続するように<br>Office を構成します。                                          |
|                                             | 住分けルールと通知     住分けルールと通知     住分けルールと通知     住分けルールと通知を使用して、受信メッセージを整理し、アイテムが追加、変更、ま たは削除されたときに更新情報を受け取ります。 |

設定変更を行うアカウントを選択し、「変更」をクリックして下さい。「アカウントの変更」ウインドウが開きます。

|                             | アカウント設定                                                 | ×  |
|-----------------------------|---------------------------------------------------------|----|
| 電子メール アカウント<br>アカウントを追加ま    | ▶<br>または利時できます。また、アカウントを選択してその設定を変更できます。                |    |
| 電子メール データファー                | イル RSS フィード SharePoint リスト インターネット予定表 公開予定表 アドレス帳       |    |
| ◎新規(N) 委                    | 修康(B) 🖅 変更(G) 🕲 原志に設定(D) 🗙 削除(M) * *                    |    |
| 名前                          | 12:3                                                    |    |
| 0                           | POP/SMTP (送信で使用する既定のアカウン                                | h) |
|                             |                                                         |    |
| 選択したアカウントでは、                | 、新しいメッセージを次の場所に配信します:                                   |    |
| 選択したアカウントでは、<br>フォルターの変更(E) | 、新しいメッセージを次の場所に配信します:<br>* * * @ha.hocoroco.ne.jp¥受信トレイ |    |

### Step:4

インフォメーションカードを参照し、表の様に入力後、右下の「詳細設定」ボタンをクリックします。

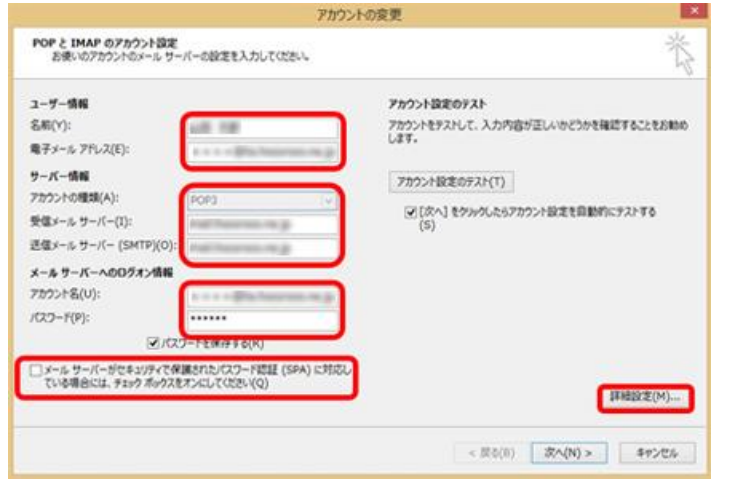

| 名前                                                                         | メールの受信者側に表示させる名前を入力                  |
|----------------------------------------------------------------------------|--------------------------------------|
| 電子メールアドレス                                                                  | メールアドレスを入力                           |
| アカウントの種類                                                                   | POP3                                 |
| 受信メール(POP3)                                                                | インフォメーションカードに記載されている受信用メール(POP)サーバー  |
| 送信メール(SMTP)                                                                | インフォメーションカードに記載されている送信用メール(SMTP)サーバー |
| アカウント名                                                                     | メールアドレスをすべて入力                        |
| パスワード                                                                      | メールパスワードを入力                          |
| パスワードを保存する                                                                 | チェックを入れる                             |
| メールサーバーがセキュリティで<br>保護されたパスワード認証(SPA)<br>に対応している場合には、チェック<br>ボックスをオンにしてください | チェックしない                              |

#### 「インターネット電子メール設定」ウインドウが開きましたら、「送信サーバ」タブをクリックします。 表の様 に設定を行い、「詳細設定]タブをクリックします。

| インターネット電子メール設定                                                                                                    |                     |        |
|----------------------------------------------------------------------------------------------------|---------------------|--------|
| 全般 送信サーバー 詳細設定                                                                                                    | 送信サーバー(SMTP)は認証が必要  | チェックする |
| ☑送信サーバー (SMTP) は認証が必要(○)                                                                                                  | 受信メールサーバーと同じ設定を使用する | 選択する   |
| ● 受信メール サーバーと同じ設定を使用する(U)                                                                                                 |                     |        |
| ○ 次のアカウントとパスワードでログオンする(」)                                                                                                 |                     |        |
| アカウント名(1):                                                                                                    |                     |        |
| パスワード(E):                                                                                                    |                     |        |
| <ul> <li>✓ パスワードを保存する(B)</li> <li>□ セキュリティで保護されたパスワード認証 (SPA) に対応(Q)</li> <li>○ メールを送信する前に受信メール サーバーにログオンする(I)</li> </ul> |                     |        |
| ОК <b>‡</b> р>tл                                                                                                    |                     |        |

### Step:6

表の様に設定を行いましたら、[OK]ボタンをクリックします。

| インターネット電子メール設定                    |              |
|-----------------------------------|--------------|
| 全般 送信サーバー 詳細設定                    | 送信サーバー(SMTP) |
| サーバーのポート番号                        |              |
| 受信サーバー (POP3)(I): 110 標準設定(D)     |              |
| □ このサーバーは暗号化された接続 (SSL) が必要(E)    |              |
| 送信サーバー (SMTP)(O): 587             |              |
| 使用する暗号化接続の種類(C): なし 🗸             |              |
| サーバーのタイムアウト(T)                    |              |
| 短い 長い 1分                          |              |
| 記信                                |              |
| サーバーにメッセージのコピーを置く(L)              |              |
| ● サーバーから削除する(R) 14 ○ □役           |              |
| □ [削除済みアイテム] から削除されたら、サーバーから削除(M) |              |
|                                   |              |
|                                   |              |
|                                   |              |
|                                   |              |
| ОК <b>‡</b> #`/7/                 |              |
| UN TIPOP                          |              |

「アカウントの追加」ウインドウに戻りましたら、「次へ」をクリックして下さい。

| レーザー情報               |                           | アカウント設定のテスト                                    |  |
|----------------------|---------------------------|------------------------------------------------|--|
| 5#0(Y):              | 100 MB                    | アカウントをテストして、入力内容が正しいかどうかを確認することをお勧め            |  |
| ■子メール アドレス(E):       | + + + + Pla harren (n.g.  | 0.844                                          |  |
| ナーバー情報               |                           | アカウント設定のテスト(T)                                 |  |
| ワウントの種類(A):          | POP3 v                    | CONTRACTOR AND A DESIGN AND A DESCRIPTION OF A |  |
| を催メール・サーバー(I):       | real features in g        | (S)                                            |  |
| 5億メール・サーバー (SMTP)(0) | Part Names on p           |                                                |  |
| ールサーバーへのログオン情報       |                           |                                                |  |
| カウント名(U):            | + + + - Big hereiter in p |                                                |  |
| CZ7-F(P):            |                           |                                                |  |
| 2.0                  | 2フードを保存する(R)              |                                                |  |
| ]メール サーバーがセキュリティでく   | R課されたパスワード問題 (SPA) に対応し   |                                                |  |
| ている場合には、チェックボックス     | (Q)/USCD7USCKS            | 193810字(M)                                     |  |

#### Step:8

「全てのテストが完了」した事を確認して、「閉じる」をクリックして下さい。

| てのテストが光了しました。[閉じる]をクリックして統  | 時日してください。 | 中止(5)            |
|-----------------------------|-----------|------------------|
|                             |           | MU-3( <u>C</u> ) |
| 20 15-                      |           |                  |
| 920                         | 状况        |                  |
| ✓ 受信×−ル サ−バ−(POP3)へのログオン 完了 |           |                  |
| アスト電子メール メッセーシの送信           | 元」        |                  |

### Step:9

「完了」をクリックします。

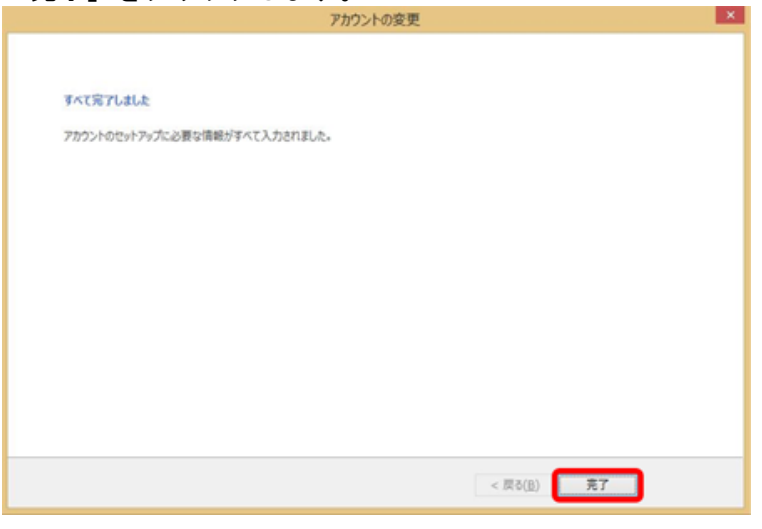

以上で設定が完了になります。